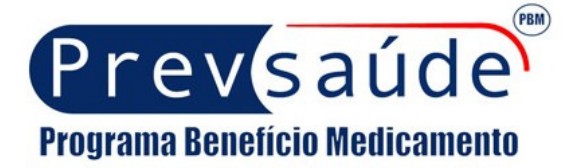

# MANUAL Integração de Sistemas

# via PSC / via TEF

A Prevsaúde conta com a qualidade do atendimento e da operação dos estabelecimentos parceiros para que seja garantida a boa prestação de serviços aos usuários do convênio.

As Farmácias Credenciadas devem promover o desenvolvimento de integração entre o sistema AUTORIZADOR da Prevsaúde e o SOFTWARE DE GERENCIAMENTO utilizado pela farmácia

Este Manual contém procedimentos que irão auxiliar no processo de desenvolvimento e utilização do módulo de integração, seja pelo uso do sistema PSC ou através do uso de TEF (Sitef ou Scope).

Para esclarecimentos adicionais ou suporte favor entrar em contato com a Central de Atendimento Prevsaúde CAP - 0300-789-6690

Diariamente das 08h às 24h

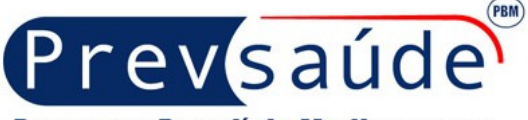

#### Programa Benefício Medicamento

## PROCESSO DE VENDA COM SISTEMAS INTEGRADOS (PSC ou TEF)

1° Gerar a Autorização no site <u>www.prevsaude.com.br</u>;

2º Deixar a Autorização Pendente (anotar o número);

3° Em caso de integração via PSC confirmar se o "Módulo de Cliente Prevsaúde" está aberto;

4° Entrar no Sistema Gerenciador, no PDV, e escolher o convênio/PBM Prevsaúde (customização desenvolvida pela empresa responsável pelo software utilizado na farmácia);

5º Digitar o número da Autorização gerada no site e anotada anteriormente, para que sejam visualizadas as principais informações da venda realizada no Autorizador Prevsaúde;

6° Confirmar a Venda, imprimir o Cupom Fiscal e Comprovante de Venda (Cupom Vinculado);

7° Colher a assinatura do usuário e anotar o número de um documento de identidade (isto se houver alguma porcentagem de reembolso ou modalidade de desconto em folha);

8° Após a confirmação da venda no Sistema Gerenciador da farmácia a venda é confirmada automaticamente no sistema AUTORIZADOR da Prevsaúde, finalizando o processo.

Em suma o processo de realização de uma Autorização passa por três fases, a **Consulta**, a **Venda** e a **Confirmação**.

# **INTEGRAÇÃO VIA INTERNET (PSC)**

Na primeira fase do processo de integração via internet deve ser instalado e configurado o sistema **PSC (Módulo Cliente Prevsaúde)** no PDV da farmácia (onde está instalado o Software de Gerenciamento de Vendas). Numa segunda fase é necessário o desenvolvimento, por parte da empresa responsável pelo software, de um **Módulo no Sistema Gerenciador** da farmácia para que seja possível a seleção do convênio/PBM, a inclusão do n<sup>o.</sup> da autorização, a visualização das informações da venda e a confirmação da Autorização.

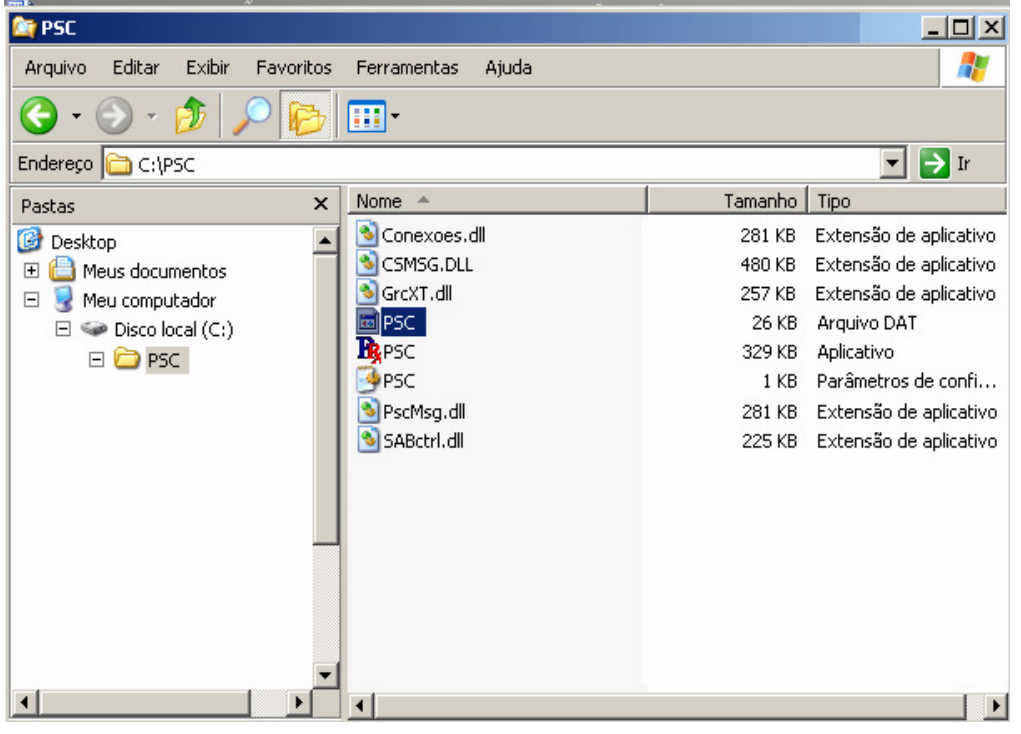

Para instalar o PSC (Módulo Cliente Prevsaúde) deve-se copiar a pasta PSC, contida no arquivo **PSC.zip** no C:/ (disco local) do PDV. O arquivo PSC.zip pode ser solicitado por e-mail ao Departamento de Redes, ou copiado da área de Downloads do Autorizador.

Após copiar a pasta PSC no PDV deve-se acessar esta pasta e deletar o arquivo **PSC.dat**, marcado na figura ao lado, para que seja iniciada a configuração

Caso a farmácia possua mais de um PDV o PSC deve ser instalado e configurado em todos os computadores.

Rua Funchal, no. 411 - salas 101 e 102 - Vila Olímpia - São Paulo -SP - Cep 04551-060 Telefone: (11) 3787-3018 / 3019 - Fax: (11) 3787-3033 <u>redecredenciada@prevsaude.com.br</u> / <u>www.prevsaude.com.br</u> CAP - Central de Atendimento Prevsaúde - 0300-789-6690

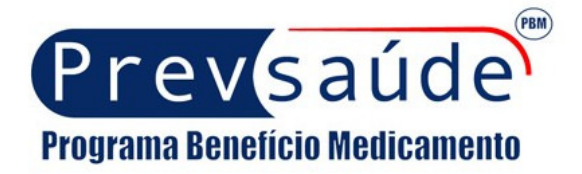

<u>1ª FASE -</u> Segue o passo a passo dos procedimentos que devem ser realizados para a instalação e configuração do PSC (Módulo Cliente Prevsaúde) para TESTES:

| Augusta Editor Editor Escuritor | Famousehan Airda                                                                                                    |         |                        |
|---------------------------------|----------------------------------------------------------------------------------------------------|---------|------------------------|
| Arquivo Editar Exibir Pavoritos | Ferramentas Ajuda                                                                                                    |         |                        |
| 🔾 • 🕗 • 🟂 🔎 🖻                   |                                                                                                    |         |                        |
| Endereço 🛅 C:\PSC               |                                                                                                    |         | 💌 🄁 Ir                 |
| Pastas X                        | Nome 🔺                                                                                                    | Tamanho | Tipo                   |
| 🚱 Deskton                       | T 🔊 Conexoes.dll                                                                                                    | 281 KB  | Extensão de aplicativo |
| E C Meus documentos             | SMSG.DLL                                                                                                    | 480 KB  | Extensão de aplicativo |
| E S Meu computador              | 🚺 💁 GrcXT.dll                                                                                                    | 257 KB  | Extensão de aplicativo |
| Disco local (C:)                | B R PSC                                                                                                    | 329 KB  | Aplicativo             |
|                                 | PSC €                                                                                                    | 1 KB    | Parâmetros de confi    |
|                                 | North State State | 281 KB  | Extensão de aplicativo |
|                                 | SABctrl.dll                                                                                                    | 225 KB  | Extensão de aplicativo |
|                                 | DSC .                                                                                                    | 26 KB   | Arquivo DAT            |
|                                 | E PSC                                                                                                    | 2 KB    | Documento de texto     |
|                                 | 🔤 NSU.TEF                                                                                                    | 0 KB    | Arquivo TEF            |
|                                 | ENVIO                                                                                                    |         | Pasta de arquivos      |
| -                               |                                                                                                    |         | Pasta de arquivos      |
|                                 | PSC                                                                                                    | ×       |                        |
|                                 | encontrada !!!                                                                                                    |         |                        |
|                                 | ОК                                                                                                    |         | <b>[</b> ])            |

1° Abra o arquivo PSC.zip e salve a pasta PSC no C:/ do computador do PDV;

2° Abra a pasta e delete o arquivo **PSC.dat** (conforme já explicado anteriormente);

3° Crie as pastas "Envio" e "Recebimento" dentro da pasta PSC;

4° Clique duas vezes no PSC.exe. Irá aparecer a mensagem "Configuração não encontrada" e será criado um novo arquivo PSC.dat.

6° Clique novamente duas vezes em **PSC.exe** para abrir o "Módulo Cliente Prevsaúde".

7° Clique em "Configurar" no canto inferior direito da tela;

8° Digite a senha PSAUDE12 (esta senha pode ser alterada na tela de Configuração);

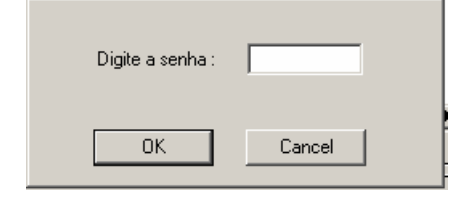

| MODULO CLIENTE PREVSAUDE                                                                                                    |          |
|----------------------------------------------------------------------------------------------------|----------|
| SERVIDOR SERVIDOR                                                                                                    |          |
| 12/12 12:00:14 Arguivo PSC.DAT não pode ser aberto RC=2                                                                                                    |          |
| 12/12 12:15:18 Arguivo C:\A PREVSAÚDE\PSC\PSC\NSU.TEF nao encontrado<br>12/12 12:15:18 >>>>>>>>>>>>>>>>>>>>>>>>>>>>>>>>>>>>                                               |          |
| 12/12 12:15:19 ICF: AFT Idutec Caregada.<br>12/12 12:15:19 MSG: Tentativa de Conexão com o Host.<br>12/12 12:15:21 ERRO: Falha de Conexão com o Host. (RC=20)             |          |
| 12/12 12:20:21 MSG: Tentativa de Conexão com o Host.<br>12/12 12:20:24 ERRO: Falha de Conexão com o Host. (RC=20)<br>12/12 12:25:24 MSG: Tentativa de Conexão com o Host. |          |
| 12/12 12:25:26 ERRD: Falha de Conexão com o Host. (RC=20)                                                                                                    |          |
|                                                                                                    |          |
|                                                                                                    |          |
| ×                                                                                                    | ▼<br>▶   |
|                                                                                                    |          |
| Pronto                                                                                                    | ifigurar |

Rua Funchal, no. 411 - salas 101 e 102 - Vila Olímpia - São Paulo -SP - Cep 04551-060 Telefone: (11) 3787-3018 / 3019 - Fax: (11) 3787-3033 <u>redecredenciada@prevsaude.com.br</u> / <u>www.prevsaude.com.br</u> CAP - Central de Atendimento Prevsaúde - 0300-789-6690 Prevsaúde Programa Benefício Medicamento

| 📕 Configuração do | ) Servidor       |                         |            |        | × |
|-------------------|------------------|-------------------------|------------|--------|---|
| Senha. : 🛛        | *****            |                         | ******     |        |   |
| I.P. : 2          | 200.210.199.57   |                         | Porta :    | 2060   |   |
| Nº Contrato :     | 0000230000000001 |                         | Time Out : | 30     |   |
| Lista dos PDVs    |                  | Número do F             | PDV :      |        |   |
| Inserir novo PDV. |                  | 01                      |            |        |   |
|                   |                  | Diretório Env           | vio :      |        |   |
|                   |                  | C:\PSC\EN               | VIO        |        |   |
|                   |                  | Diretório Recebimento : |            |        |   |
|                   |                  | C:\PSC\RECEBIMENTO      |            |        |   |
| ОК                | Grava            | Dela                    | sta        | Cancel |   |

9° Digite no campo IP o número: 200.210.199.57 e no campo Porta o número: 2060;

10° Para teste digite em "No.Contrato" o número: 000023000000001 e Time Out: 30;

11° Clique em **"Inserir novo PDV"** e digite **01** no campo **"Número do PDV"**;

12º Copie o endereço da pasta Envio e cole (ou digite) no campo "Diretório Envio";

13° Copie o endereço da pasta **Recebimento** e cole (ou digite) no campo "Diretório Recebimento";

14º Clique em **"Grava"** e em **"OK"** para finalizar a configuração.

**Importante:** Para que as alterações na configuração do PSC sejam salvas deve-se antes deletar o arquivo PSC.dat.

As Informações acima são para configurar o PSC para testes. Para configurar o sistema para **vendas reais** da farmácia deve-se entrar novamente na opção "Configurar" do Módulo Cliente Prevsaúde (PSC) e alterar o **No.Contrato**, cujo número utilizado para testes é o 000023000000001.

Para identificar o No.Contrato (total de 15 dígitos) referente a farmácia deve-se utilizar como base o **login/senha** de identificação da farmácia no Autorizador (sem a letra"r"), sendo os 6 primeiros dígitos referentes ao número da rede/farmácia (com zeros a esquerda) e os 9 últimos números referentes ao código da filial (também com zeros a esquerda). Exemplo:

Login Farmácia Teste = r0023001 Código da Rede/Farmácia = 23 Código Filial = 1 No. Contrato Farmácia Teste = 00002300000001

Procedimentos para se realizar uma "venda teste":

- 1. Acessar o site da Prevsaúde http://www.prevsaude.com.br;
- 2. Clicar no botão AUTORIZADOR PrevOnline;
- 3. Digitar o login da farmácia teste: r0023001 e a senha: 0023001;
- 4. Selecionar o plano PREVSAUDE VIP e matricula 9999;
- 5. Utilizar o CRM = 11111111, UF do CRM = SP e Tipo = CRM;

**Importante:** Para a realização de vendas reais através do Sistema Integrado o estabelecimento deve utilizar o login/senha de identificação da farmácia no Autorizador e posteriormente utilizar o sistema PSC configurado com No. Contrato referente à farmácia, e não com o número 00002300000001, que é somente para testes.

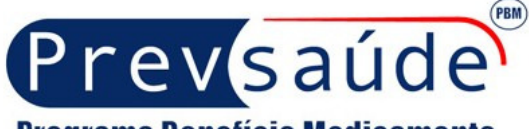

### Programa Benefício Medicamento

<u>2ª FASE -</u> O desenvolvimento do **Módulo no Sistema Gerenciador**, que irá permitir a seleção do convênio/PBM Prevsaúde, a inclusão do n<sup>o.</sup> da autorização, a visualização das informações da venda e a confirmação da Autorização através do PDV, deverá ser realizado pela empresa responsável pelo software de gerenciamento utilizado pela farmácia.

A documentação necessária para o desenvolvimento desta integração, via TCP/IP e via X25, se encontra no arquivo "LAYOUT DE INTEGRAÇÃO COM PDV", que pode ser solicitado via e-mail ao Departamento de Redes (redecredenciada@prevsaúde.com.br), ou ainda ser copiado / baixado da área de Downloads, do Autorizador.

#### Principais Ocorrências

Caso a venda seja realizada no Autorizador mas não consegue ser finalizar no PDV devem ser checados os pontos abaixo:

- O sistema PSC deve sempre estar aberto (minimizado) durante o atendimento da farmácia.

- Caso esteja fechado no momento da tentativa de finalização da venda no PDV (geralmente o sistema da farmácia trava, ou exibe uma mensagem de "não houve retorno da PrevSaude") basta abrir o sistema PSC, verificar se a conexão foi estabelecida e digitar novamente o número da Autorização no sistema do PDV.

- Caso o PSC já esteja aberto e mesmo assim a venda não é finalizada no PDV (geralmente ocorre esta situação quando há uma queda na conexão na farmácia, devido ter ficado muito tempo aberto sem ser utilizado) deve-se fechar e abrir novamente o sistema PSC para que a conexão seja restabelecida e posteriormente puxar o número da Autorização no PDV novamente.

- Se o erro persistir deve ser verificada a configuração do PSC ou ainda a existência de Firewall ou outro tipo de sistema de proteção que poderia estar bloqueando a porta 2060 ou o IP da PREV, utilizada pelo PSC.

Se a venda é finalizada no PDV, mas não é impresso o Cupom Fiscal Integrado, pode ser que o sistema PSC tenha sido fechado antes que fosse recebido pelo PDV o retorno com os dados da Autorização. Sendo assim o Sistema Gerenciador da loja não recebe a confirmação da venda. Devese abrir o sistema PSC verificar se a conexão foi estabelecida e digitar novamente o número da Autorização no sistema do PDV.

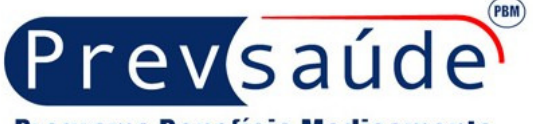

## Programa Benefício Medicamento

# INTEGRAÇÃO VIA TEF (SITEF e SCOPE)

A integração via TEF já foi homologada junto ao SITEF e ao SCOPE, podendo ser utilizada pelas farmácias que possuem este tipo de canal para o envio e recebimento de dados.

Atualmente a Prevsaúde possui cerca de 15 canais de comunicação via TEF para recebimento e envio de dados.

A farmácia que utiliza o TEF no PDV deverá apenas solicitar a liberação do módulo Prevsaúde junto ao seu prestador de serviço (SITEF ou SCOPE, pois a ANALISA ainda não iniciou o desenvolvimento).

O DTE (máscara do IP) da Prevsaúde é o 11310185 e o VCD (endereço do banco de dados que deve ser acessado) é o E000000 / C000000 (base de produção) ou D000000 (base de testes).

A farmácia de testes (r0023001) está habilitada no ambiente de PRODUÇÂO.

A documentação necessária para o desenvolvimento da integração PrevSaúde via TEF (utilizando o Módulo PrevSaúde versão 9) se encontra no arquivo **"INTEGRAÇÃO PREVSAÚDE - TEF (Scope e Sitef)",** que pode ser solicitado via e-mail ao Departamento de Redes (<u>redecredenciada@prevsaúde.com.br</u>), ou ainda ser copiado / baixado da área de Downloads, do Autorizador.

Para realizar os testes devem ser utilizadas as seguintes informações:

1. Acessar o site da Prevsaúde http://www.prevsaude.com.br

2. Clique botão PrevOnline

3. Digitar o login e senha teste Login:r0023001 e senha:0023001 (Login e senha de testes)

- 4. Selecionar o plano PREVSAUDE VIP e matricula 9999
- 5. Utilizar o CRM ="11111111" , UF do CRM = "SP" e Tipo ="CRM"

Para a configurar o PDV para testes o código do estabelecimento é 000023000000001

Informações de conexão do roteador x25: DTE:11310185

#### VCD:E0000000

Para configurar o PDV, deve-se alterar o código do estabelecimento (neste caso, 00002300000001) tendo como base o login do autorizador da farmácia, sendo os 6 primeiros a rede, com zeros a esquerda, e os 9 últimos a filial, também com zeros a esquerda.

#### Principais Ocorrências

A maioria dos problemas que ocorre em farmácias integradas via TEF é a configuração do código do estabelecimento. Sendo assim deve ser dada atenção especial na informação deste número.

# DÚVIDAS OU PROBLEMAS NA HORA DO ATENDIMENTO? Entre em contato com a Central de Atendimento Prevsaúde CAP - 0300-789-6690

Diariamente das 8h às 24h